# BANCA MIGROS

Guida

1

2

## **Login con il programma per computer** «Banca Migros Connect»

Scopra qui, passo dopo passo, come accedere all'e-banking con il programma «Banca Migros Connect» sul suo computer o computer portatile.

**Nota:** se non ha ancora installato il programma sul suo computer, segua le istruzioni sul sito **<u>bancamigros.ch/app-connect.</u>** 

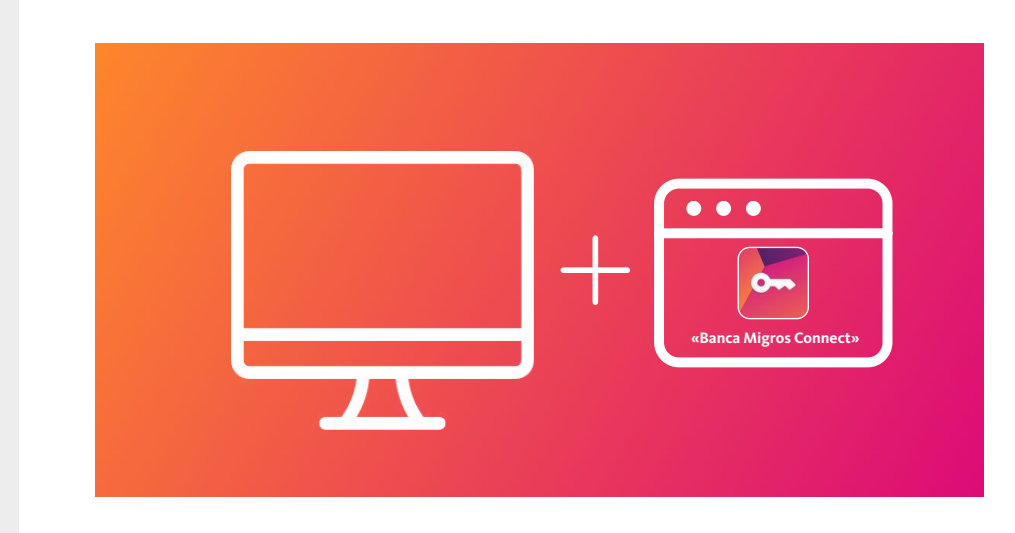

Per accedere all'e-banking le occorre un computer sul quale è installato il programma «Banca Migros Connect».

Aprire «Banca Migros Connect»

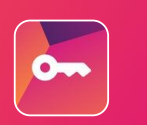

#### Avviare il programma

Apra ora il programma «Banca Migros Connect» sul suo computer.

| Banca Migros Connect  | -     |    |  |
|-----------------------|-------|----|--|
| MIGROS                |       | =  |  |
| Numero di contratto   |       |    |  |
| EB80123456            |       | \$ |  |
| Password              |       |    |  |
|                       |       | ۲  |  |
| Password dimenticata? |       |    |  |
|                       | Login |    |  |
|                       |       |    |  |
|                       |       |    |  |

#### Accedere al programma

Selezioni il suo contratto e inserisca la password. Confermi l'accesso con il pulsante **«Login».** 

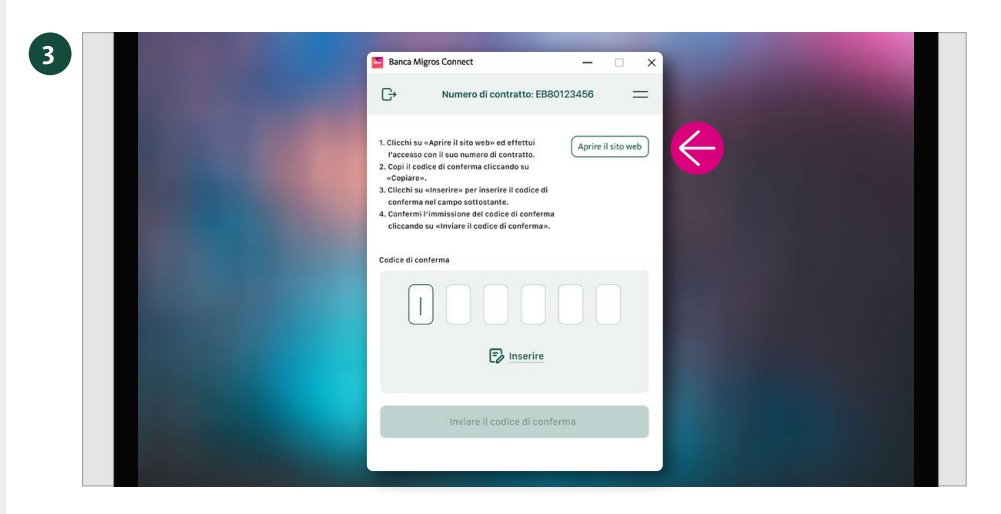

#### Aprire il sito web

Clicchi su «Aprire il sito web».

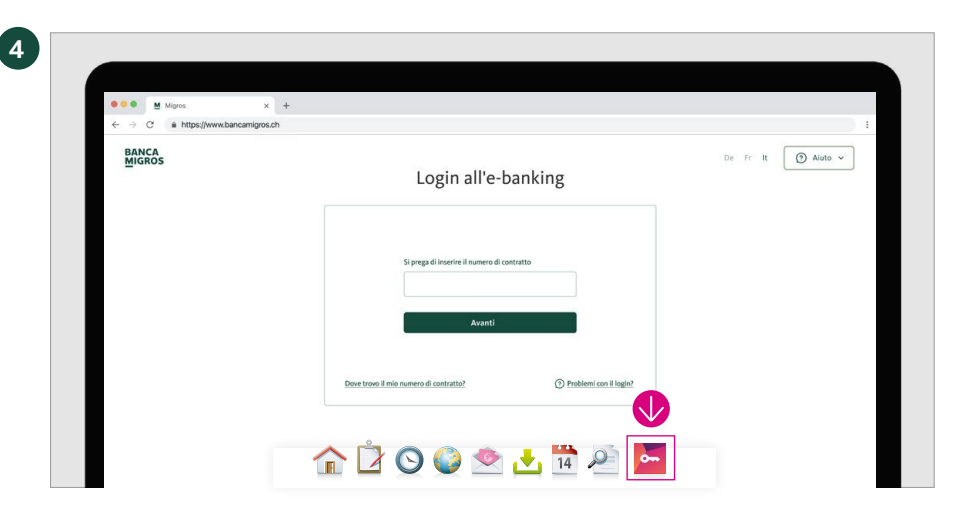

Login all'e-banking

🔄 Banca Miş

456

G

### Si visualizza la pagina d'accesso

Sulla schermata del suo computer appare la pagina d'accesso all'e-banking.

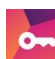

Passi al programma **«Banca Migros Connect»** cliccando sull'icona dell'app nella barra delle applicazioni del suo computer.

### Inserire il numero di contratto

Inserire il numero del contratto e cliccare su **«Avanti».** 

**Nota:** il numero di contratto viene visualizzato nel programma «Banca Migros Connect».

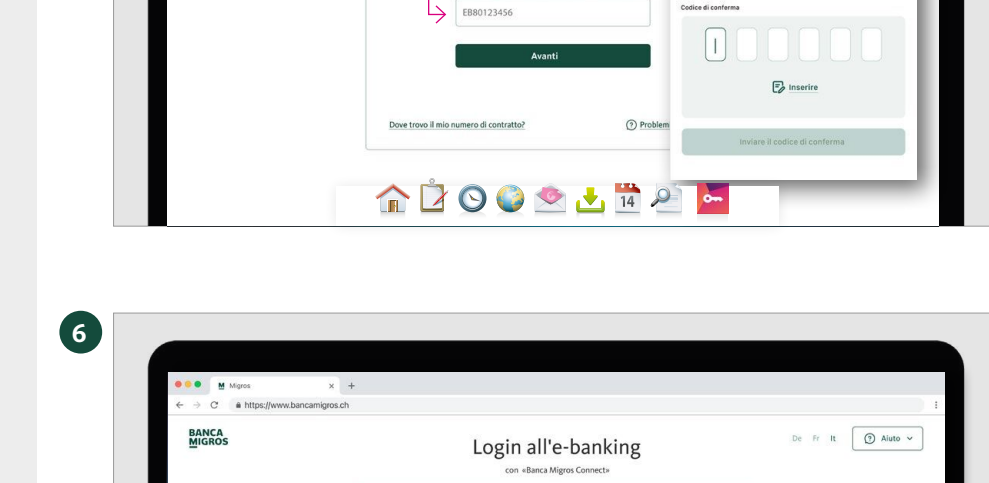

onferma per il numero di EB80123456 modificare

Copiare

④ 27 secondi rin

g

4 U B E

3. L'a

🏠 🖄 🛇 🎱 🖄 🛃 🗖

1 Pr

Si prega di inserire il i

5

BANCA MIGROS

# Visualizzazione del codice di conferma

Si visualizza il codice di conferma a sei cifre per l'accesso.

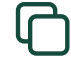

0-

Clicchi su «Copiare».

Passi al programma **«Banca Migros Connect»** cliccando sul simbolo dell'app.

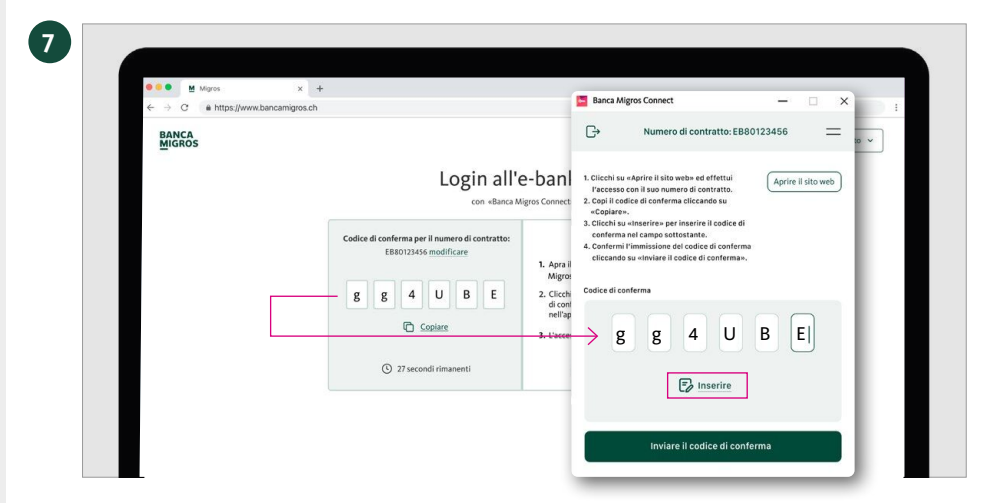

Buongiorno

S Privato

Cà Deposito SSC621.62 ¥-15.80%

Carte

G

Trasmissione riuscita

Il processo di login viene avviato.

8

## Inserire il codice di conferma

- 1. Clicchi su **«Inserire»** per inserire il codice di conferma.
- Confermi l'immissione del codice di conferma cliccando su «Inviare il codice di conferma».

## **Trasmissione riuscita**

La pagina ricapitolativa del suo e-banking appare ora automaticamente sulla schermata del computer.

Concluda l'accesso cliccando su **«Fatto».** 

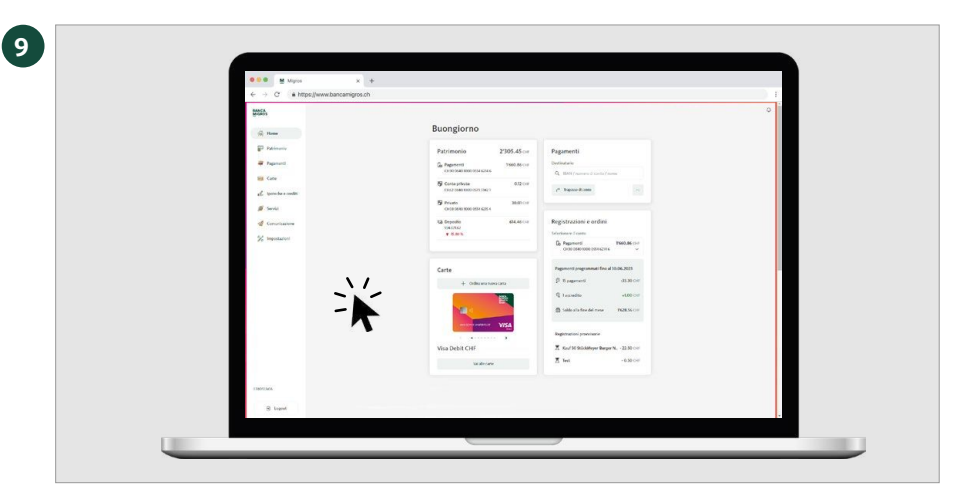

# Tutte le informazioni in sintesi

Clicchi sulla pagina iniziale del suo e-banking per visualizzare tutte le principali informazioni.